# راهنمای مشابهت یابی(همانند جویی) پایان نامه در ایرانداک

### تهیه و تنظیم کتابخانه مرکزی دانشگاه قم – بخش پایان نامه ها

تابستان ۲+۱۴

# **راهنمای مشابهت یابی(همانند جویی) پایان نامه** در ایرانداک

چگونه در سامانه همانندجویی ایرانداک ثبت نام کنیم؟

برای آغاز مراحل همانندجویی پایاننامه کارشناسی ارشد و دکتری: – به سامانه همانندجویی ایرانداک مراجعه کنید. <u>/https://tik.irandoc.ac.ir</u> – سپس روی گزینه نامنویسی کلیک کنید. –در قسمت بعدی، روی گزینه «برو» در قسمت نامنویسی شخص حقیقی کلیک کنید.

# هدف از راه اندازی سامانه همانندجو:

در پاسخ به خواست جامعه ی علمی کشور برای پیشگیری از بدرفتاری های علمی، به ویژه سایه نویسی و دستبرد علمی در تدوین پایان نامه ها و رساله های تحصیلات تکمیلی (پارسا)، ایرانداک سامانه ی همانندجو را با پشتوانه ی

متن کامل و در حال افزایش بیش از هزاران پایان نامه در هفته پژوهش سال ۱۳۹۳ راه اندازی کرده است.

الله سامانه همانندجو متن را از کاربر دریافت و با جست و جوی خودکار در متن کامل پایان نامه ها و رساله های موجود

در ایرانداک، نوشته های همانند را بازیابی نموده و اندازه همانندی و منبع اطلاعات همانند را نمایش می دهد.

ورود به سایت همانند جویی از طریق لینک زیر امکان پذیر است: https://tik.irandoc.ac.ir/

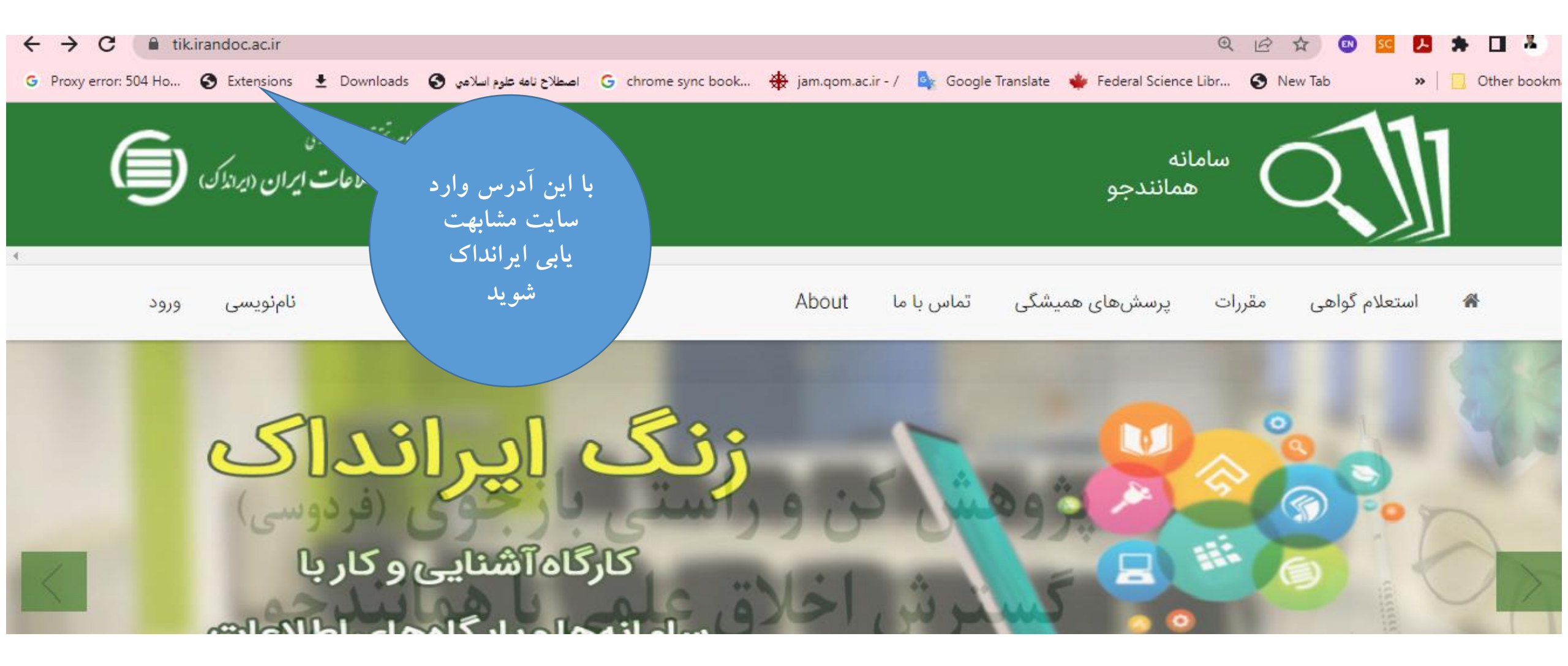

### تصوير صفحه اول سامانه همانند جويي ايرانداك

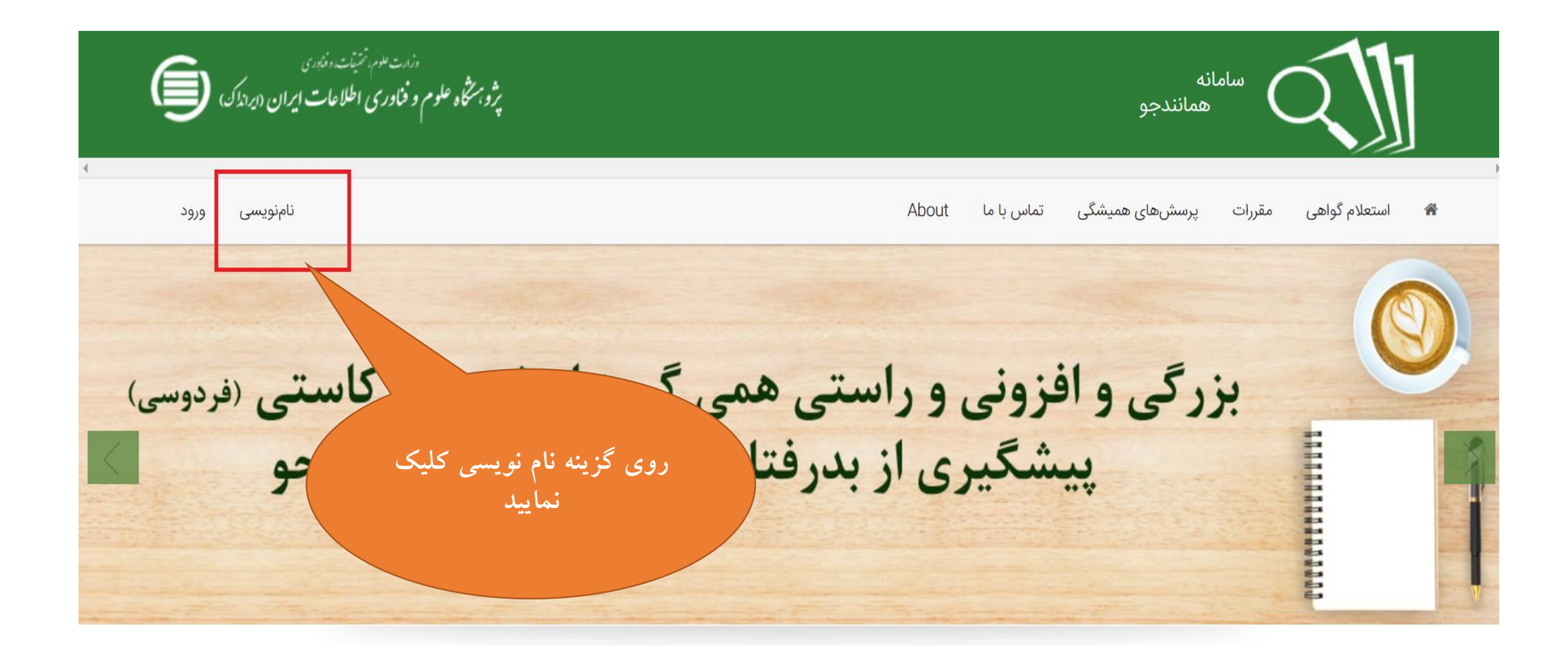

| ) ورود<br> | نامنویسی                                                                                                    | میشگی تماس با ما About<br>————————————————————————————————————                                        |   |
|------------|----------------------------------------------------------------------------------------------------|----------------------------------------------------------------------------------------------------|---|
| 4          |                                                                                                    | ·///>                                                                                                 |   |
| ,          |                                                                                                    |                                                                                                    | , |
|            |                                                                                                    |                                                                                                    |   |
|            |                                                                                                    |                                                                                                    |   |
|            | Ī                                                                                                    |                                                                                                    |   |
|            |                                                                                                    |                                                                                                    |   |
|            | درخواست عضويت شخص حقوقى                                                                                                    | نام نویسی شخص حقیقی                                                                                   |   |
|            | مؤسسه آموزشی پژوهشی و فناوری نشریه ادواری همایش                                                                                                    | دانشجو نویسنده مقاله مجله نویسنده مقاله همایش نویسنده کتاب                                            |   |
|            |                                                                                                    |                                                                                                    |   |
|            |                                                                                                    |                                                                                                    |   |
|            |                                                                                                    |                                                                                                    |   |
|            | نماینده گرامی!                                                                                                    | کاربر گرامی!                                                                                          |   |
|            | خواهشمند است پیش از پر کردن کاربرگ نامنویسی توجه فرمایید                                                                                                    | خواهشمند است پیش از پر کردن کاربرگ نامنویسی توجه فرمایید                                              |   |
|            | م من المراجع من المراجع من المراجع من المراجع من المراجع من المراجع من المراجع من المراجع من المراجع                                                                | اطلاعات كمماده كندد اطلاعات ممتت شماست النما باكاما محست مادكند                                       |   |
|            | جهای امهویسی در سامانه همانندیو، و اعاقه سان به نیست موسسات خطوعی بیستی علی تعربی<br>نامه از طرف ریاست محترم آن مؤسسه اطلاعات را پر و نامه را الصاق و ارسال نمایید. | اطلاعات هویتی (مانند شماره ملی)، شماره تلفن همراه و رایانامه (ایمیل) دیگران را به کار نبرید.          |   |
|            |                                                                                                    | شماره ملی و رایانامه (ایمیل) را <del>نهی <i>و</i>ان ریزایش کرد. پس در رازد کرد</del> ن انها دفت کنید. |   |
|            | ین قسمت اقدام به ثبت نام نمایید                                                                                                    |                                                                                                    |   |
|            |                                                                                                    | 9%                                                                                                    |   |
|            | الله مؤسسه العالم                                                                                                    | ۵۰، ویسی مده ۵ م                                                                                      |   |

#### سپس تمامی اطلاعات خواسته شده در تصویر زیر را وارد کرده و روی گزینه گام بعد کلیک کنید.

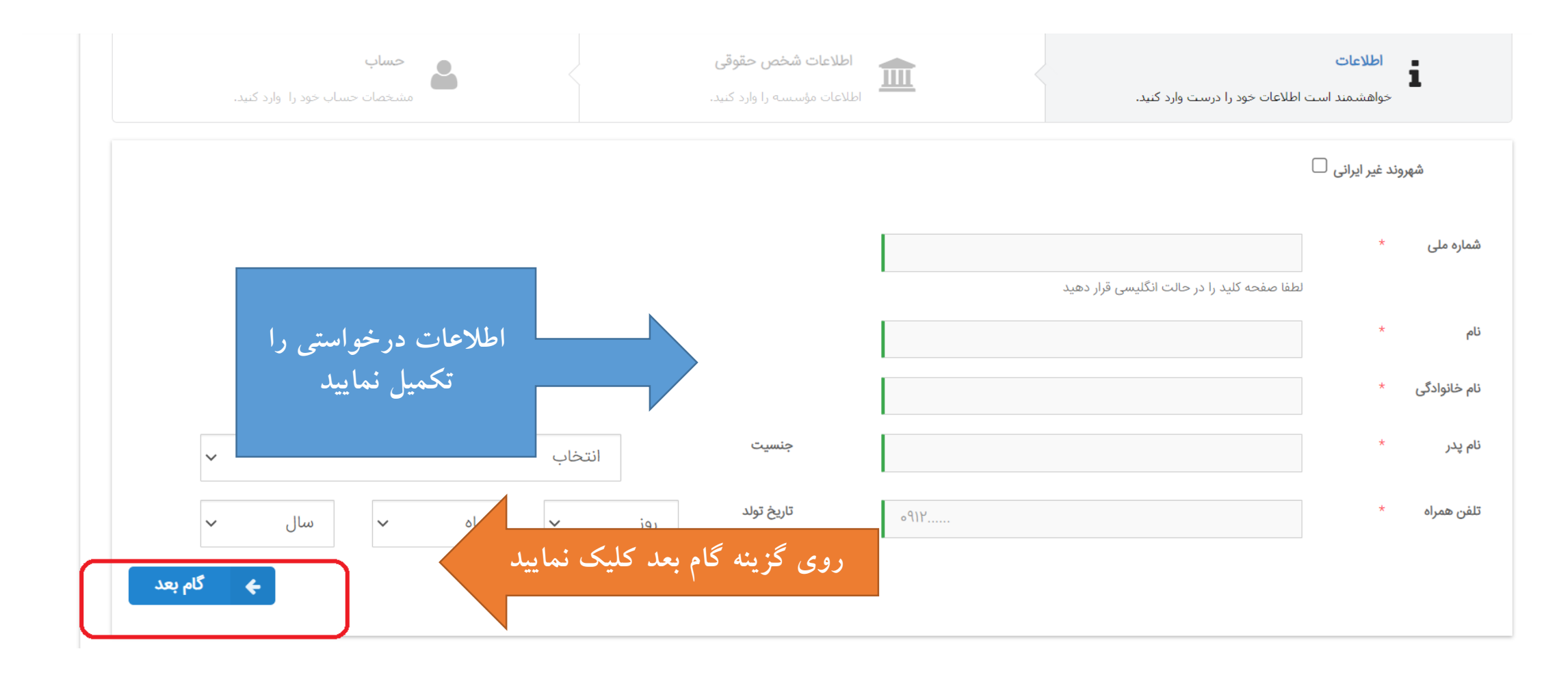

#### در مرحله بعدی باید نقشی که در نوشتن پایاننامه داشتید (دانشجو)، وابستگی سازمانی و نام دانشگاه را مشخص کنید و به مرحله بعد بروید.

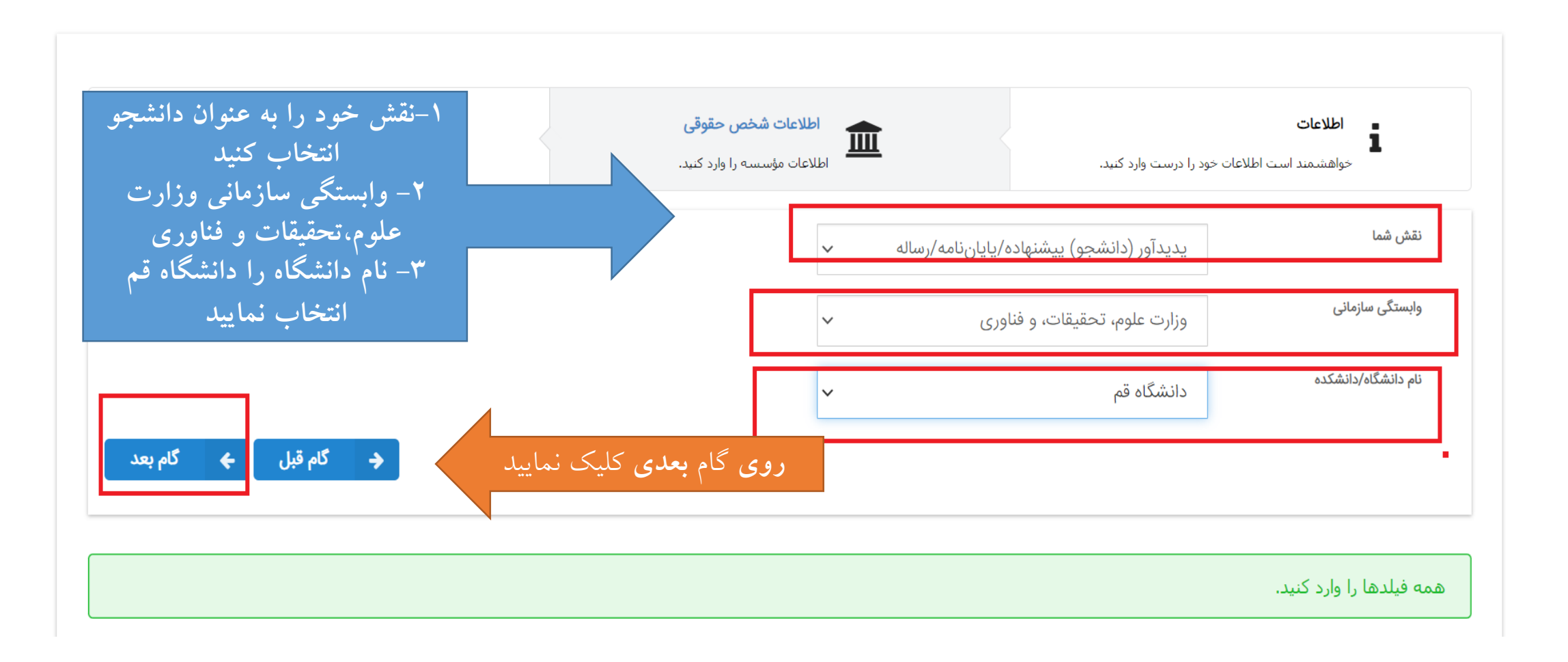

در گام آخر از نامنویسی در سامانه همانندجویی ایرانداک، باید رایانامه (ایمیل) خود را وارد کنید و گذرواژهای برای ورودی های بعدی خود در نظر بگیرید. سپس تیکت تایید قوانین را بزنید. در این مرحله میتوانید انتخاب کنید که نتیجه همانندجویی برایتان پیامک شود. همچنین در صورت تمایل میتوانید تیکت دیگری را نیز بزنید و خبرنامههای ایرانداک را در ایمیلتان دریافت کنید.

| حساب                                                                                                    | ات شخص حقوقی                                              | اطلاء                   |                                   | اطلاعات       |
|----------------------------------------------------------------------------------------------------|-----------------------------------------------------------|-------------------------|-----------------------------------|---------------|
| مشخصات حساب خود را وارد کنید.                                                                                                    | ، مؤسسه را وارد کنید.                                     | <b>للللل</b><br>اطلاعات | ست اطلاعات خود را درست وارد کنید. | 📥 خواهشـمند   |
|                                                                                                    |                                                           |                         |                                   |               |
| ر تهيه آثار علمي                                                                                                    | قانون پیشگیری و مقابله یا                                 |                         |                                   | رايانامه      |
| خ ۲۰/۰۰/۱۳۹۴ در اجرای اصل یکصد و بیست و سوم( ۱۲۳ ) <mark>قانون</mark><br>بین بیشگیری و مقابله با تقلب در تعبه آثار علم ، که با عنوان لازچه  | عطف به نامه شماره ۵۰۹۳۱<br>اساسی جمعوری اسا               |                         |                                   |               |
|                                                                                                    | مقابله با تقلب در تو                                      |                         | Password                          | گذرواژه       |
| عضويت حتما بابد ايميا معتبر داشته و در                                                                                                    | سه شنبه مورج ۲                                            |                         |                                   |               |
|                                                                                                    | مادہ 8                                                    |                         | Password                          | تکرار گذرواژه |
|                                                                                                    | پيشنهام                                                   | -                       |                                   |               |
| فیلد بعدی کدرواژهر خود را وارد نمایید                                                                                                    | دیگر « <b>اایر</b> »<br>مادہ 9 :                          |                         |                                   |               |
|                                                                                                    | مؤسسهها موظف                                              |                         |                                   |               |
| ب تاربرد «معمالندجو» بررسی تنبد.                                                                                                    | دفاع از «پارسا»ها، اصام<br><b>ماده 10</b> :               |                         |                                   |               |
| ری دربارهٔ آن، بر پایهٔ گزارش « <b>همانندجو</b> »، بسته به مورد بر عهدهٔ<br>را میه ه همچنین، دانشگاهها، بژههشگاهها، مؤسسه های آمه:ش عالـ ،، | تعیین اصالت محتوا در هر مدر<br>«مئسسه»ها است. تیصره ۹ خور | . را قبول نمایید        | مقررات را خوانده و شرابط          |               |
| ام و آنها را میپذیرم.                                                                                                    | مقررات را خوانده                                          | *** - 5* - 5            |                                   |               |
|                                                                                                    |                                                           |                         |                                   |               |

#### بعد از ثبت ایمیل و تعیین گذرواژه و قبول شرایط، ایمیل فعال سازی از طرف ایرانداک به آدرس ایمیل شما ارسال خواهد شد.

- لینک فعال سازی که ایرانداک از طریق ایمیل ارسال نموده را کلیک نمایید تا عضویت شما فعال شود تا بتوانید به فرآیند مشابهت یابی اقدام نمایید.
- در صورتی که گذرواژه خود را فراموش کرده اید بر روی«گزینه گذرواژه خود را فراموش کرده ام»
  کلیک نمایید تا کلمه عبور جدید به ایمیل شما ارسال شود.

حالا نامنویسی شما در سامانه همانندجویی ایرانداک به پایان رسیده است. کافیست روی گزینه ورود کلیک کنید و ایمیل و گذرواژه خود را وارد کنید تا به حساب کاربری خود منتقل شوید.

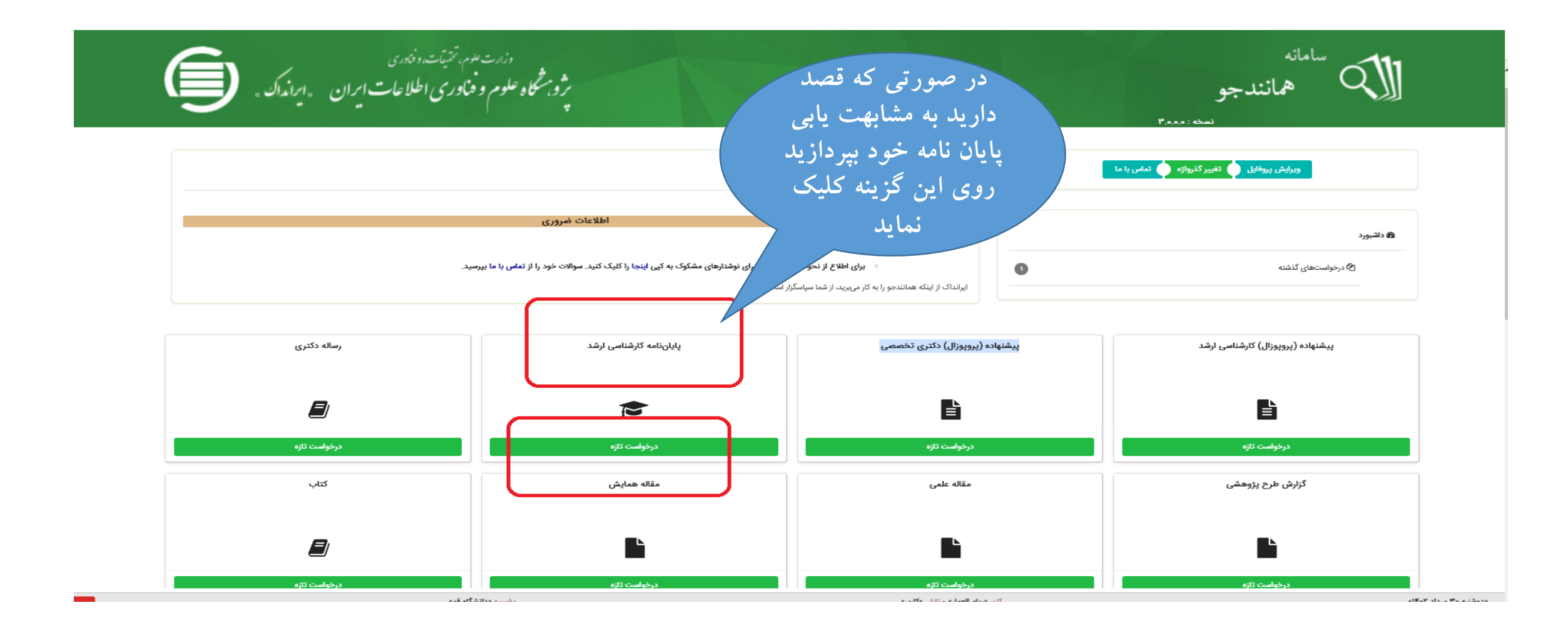

در پنجره جدیدی که برای شما باز میشود، باید نوع متن ارسالی را تعیین کنید. روی منوی کشویی کلیک کنید و گزینه متن کامل یک پایاننامه کارشناسی ارشد را انتخاب کنید و به مرحله بعد بروید.

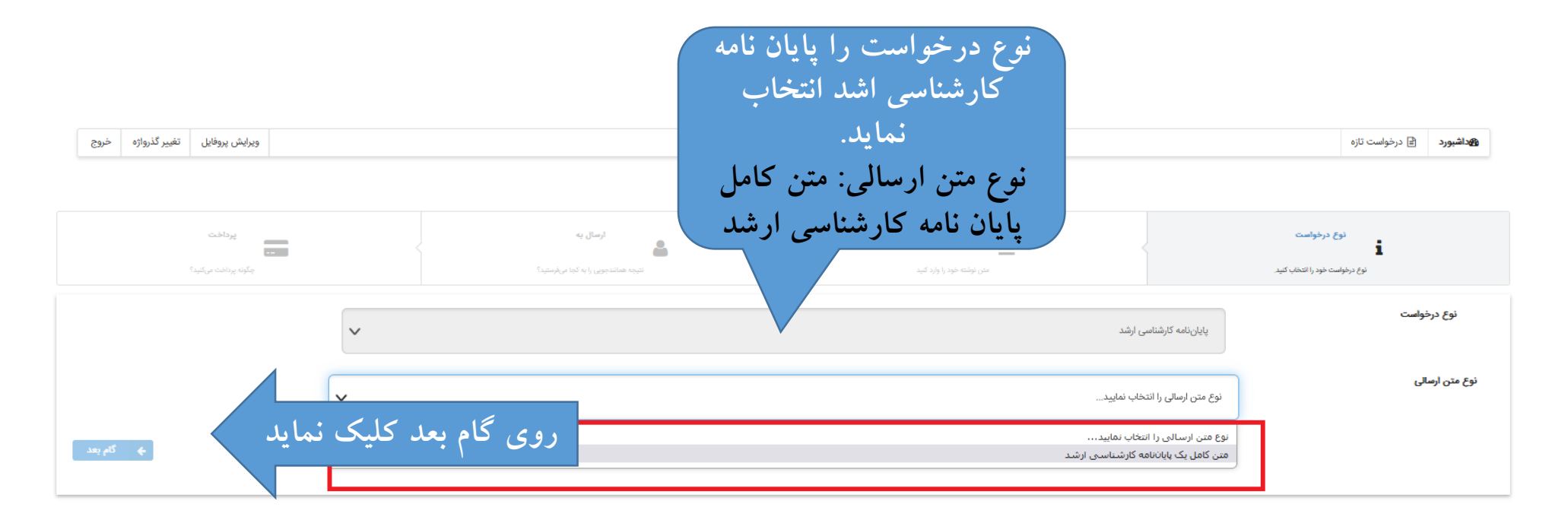

سپس عنوان پایاننامه و متن آن را در کادرهای مربوطه وارد کنید. برای انتخاب کل متن پایاننامه از کلید میانبر ctrl+A و برای چسباندن آن در کادر مربوطه، از کلید ترکیبی ctrl+C استفاده کنید.

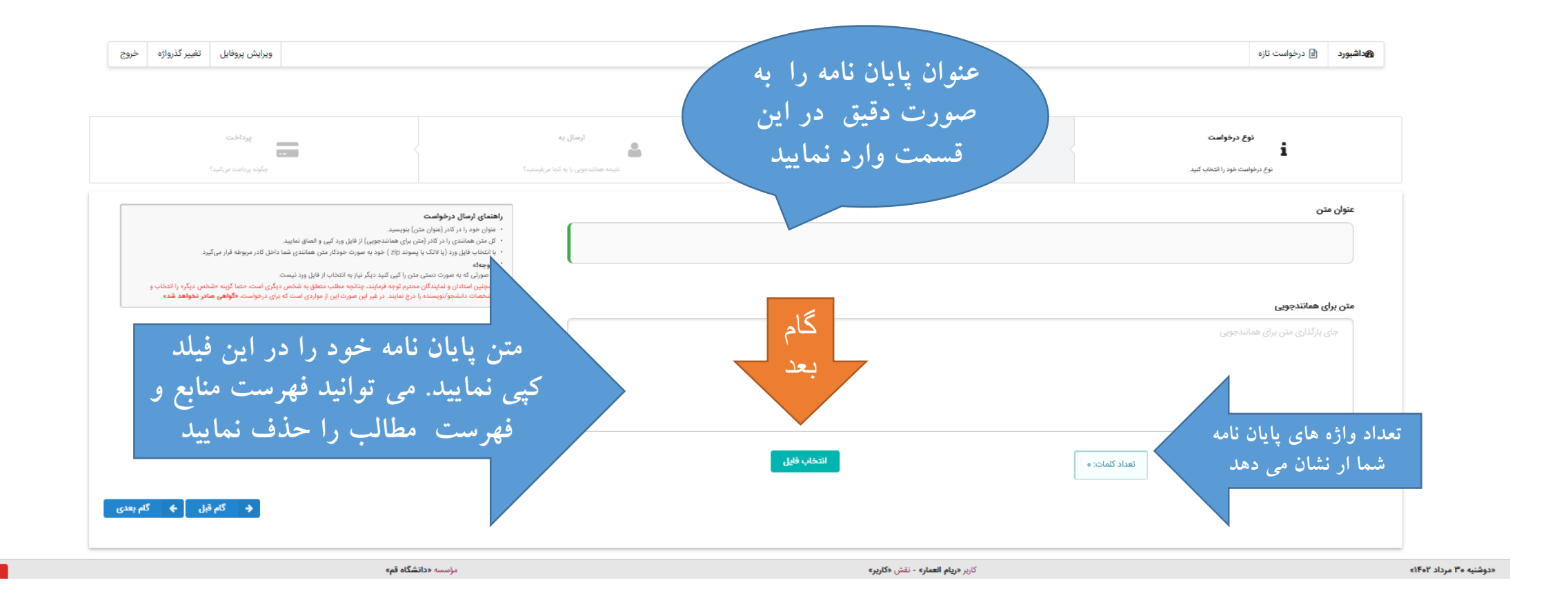

در گام بعدی از منوی موجود در صفحه آیتم "مایل به دریافت گواهی و نمایش در حساب کاربری استاد هستم" را انتخاب بكنيد. در فیلد بعدی، ایمیل نماینده ایرانداک در دانشگاه را وارد کنید: centlib@qom.ac.ir سپس روی گزینه تایید "رایانامه" کلیک کرده و ایمیل وارد شده را تایید کنید.

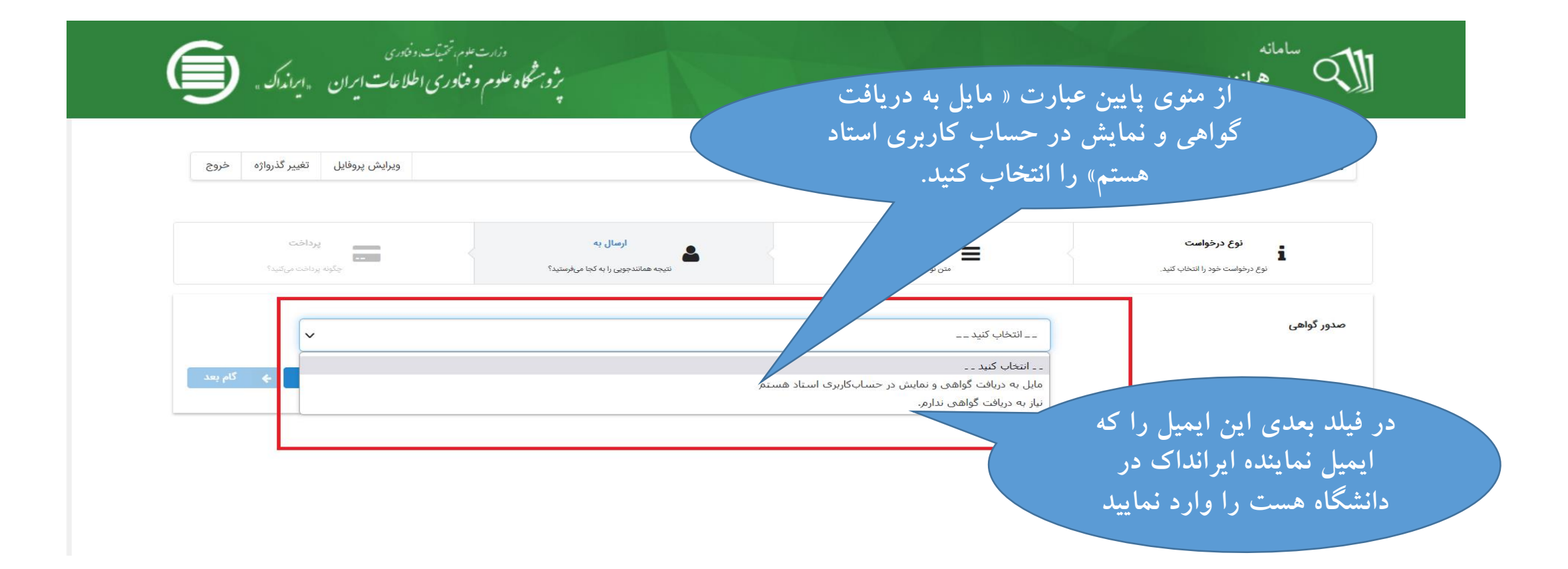

## در صفحه بعد روی گزینه ذخیره کلیک نمایید

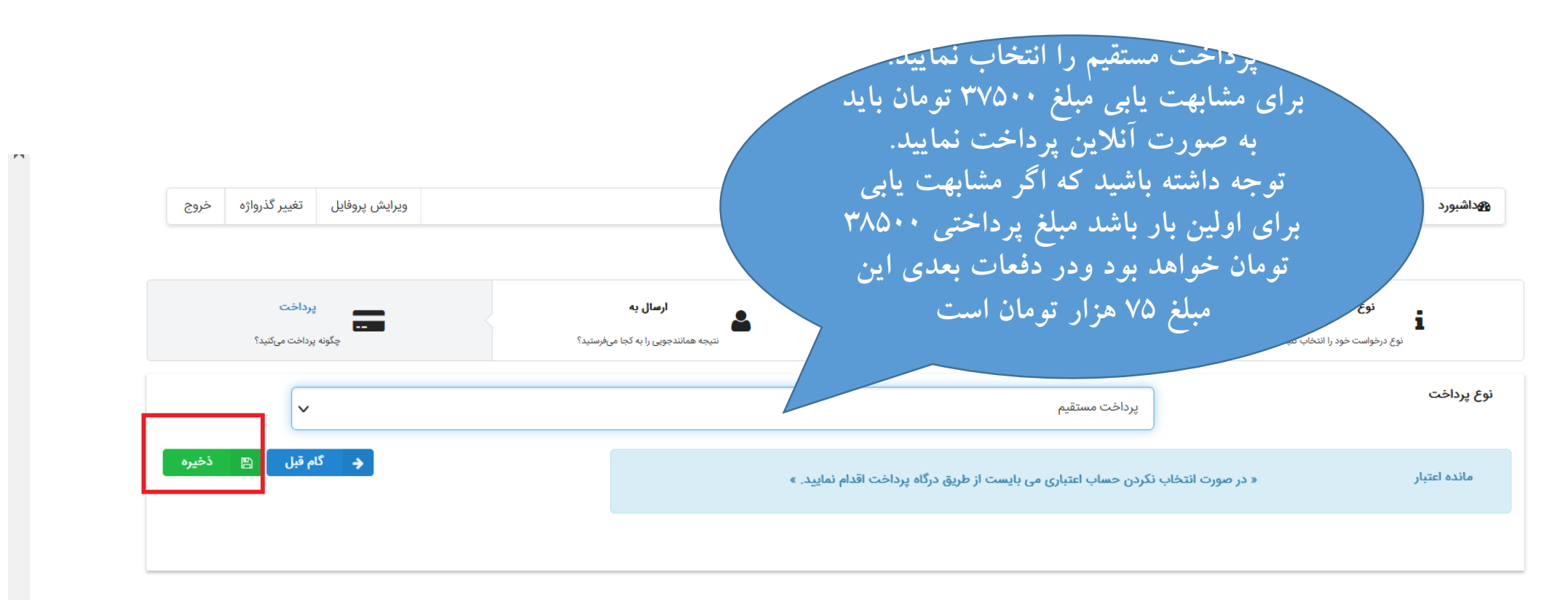

با كليك روى گزينه پرداخت مستقيم شما به صفحه پرداخت آنلاين منتقل مي شويد.

| ں<br>اطلاع <b>ات ایران</b> (ایرانڈ <sup>ک</sup> )                                           | وزارت علوم، تحقیقات، و فناوری<br>پژوه سنگاه علوم و فناوری                                                                                                    |
|---------------------------------------------------------------------------------------------|----------------------------------------------------------------------------------------------------|
| از کلید میانبر ctrl+A و برای چسباندن آن در کادر مربوطه، از کلید ترکیبی ctrl+C استفاده کنید. | عنوان متن : سپس عنوان پایاننامه و متن آن را در کادرهای مربوطه وارد کنید. برای انتخاب کل متن پایاننامه<br>ریخ صورتحساب : ۱۴۰۲/۰۵/۳۰<br>بانامه (ایمیل) استاد راهنما : میر متقی دادگر<br>م مؤسسه : دانشگاه قم |
| ريال ۲۵۰٫۰۰۰                                                                                | ىلغ پرداخت                                                                                                    |
|                                                                                             | هى!»                                                                                                    |
|                                                                                             |                                                                                                    |

## **تایید پرداخت** برای مرتبه اول مبلغ ۳۷۵۰۰ تومان و برای تکرار مراحل بعدی ۷۵۰۰۰ تومان محاسبه می گردد

|               | دزارت علوم، تحقیقات، و فناوری<br>پژو، سنگاه علوم و فناوری اطلاعات ایران (ایراند <sup>ا</sup> ک)                                                                                                    |
|---------------|----------------------------------------------------------------------------------------------------|
| متفاده کنید.  | عنوان متن : سپس عنوان پایاننامه و متن آن را در کادرهای مربوطه وارد کنید. برای انتخاب کل متن پایاننامه از کلید میانبر Ctrl+A و برای چسباندن آن در کادر مربوطه، از کلید ترکیبی Ctrl+C اه<br>تاریخ صورتحساب : ۱۴۰۲/۰۵/۳۹<br>رایانامه (ایمیل) استاد راهنما : امیر متقی دادگر<br>نام مؤسسه : دانشگاه قم |
| الي ۷۵۰,۰۰۰   | مبلغ پرداخت<br>ر گرامی!»                                                                                                    |
|               | اربر گرامی، هزینه پرداخت شده برای همانندجویی بازگردانده نمیشود. خواهشمند است در بارگذاری نوشته دقت و از بارگذاری نادرست یا همانندجویی موضوع و مانند آنها پرهیز فرمایید.                                                                                                    |
| پرداخت انصراف |                                                                                                    |

درگاه پرداخت آنلاین

| × © –     | $\sim$                      |                                | +                            | مانەى پرداخت آنلاين - پژوھشگاە 🗙 | × 🍺 ساہ         | 🌀 درخواست تازه           |
|-----------|-----------------------------|--------------------------------|------------------------------|----------------------------------|-----------------|--------------------------|
| ≡ £ ♡     | ☆                           |                                | https://payment. <b>iran</b> | doc.ac.ir/Payment/Payment        | Action 🔒 🔿      | $\cdot \rightarrow c$    |
|           | for Information Science and | ł Technology (IranDoc)         | ی پرداخت أنلاین              | سامانه:<br>                      |                 |                          |
|           |                             |                                | ی پرداخت یادداشت کنید.       | ۔ شمارہی فاکتور را برای پیگیرہ   | مىتوانىي        |                          |
|           |                             | خت                             | اطلاعات پردا                 |                                  |                 |                          |
|           |                             |                                | ند جو 2                      | سامانه همانن                     |                 |                          |
|           |                             |                                | 1076                         | شمارهی فاکتور 5413               |                 |                          |
|           |                             |                                | piceli6909@tipent.           | نام کاربری com.                  |                 |                          |
|           |                             |                                | piceli6909@tipent.           | رایانامه .com                    |                 |                          |
|           |                             |                                | 750                          | مبلغ (ريال) 0000                 |                 |                          |
|           |                             |                                | ، ملی ایران                  | انتخاب بانک بانک                 |                 |                          |
|           | راف                         | تأیید و برداخت<br>بازگشت و انص |                              |                                  |                 |                          |
| Type here | to search                   | H 🕫 📀 🖿 💼                      | 🕹 💄 🖬                        | 👧 😰 🛷                            | ~ 🔄 <i>(</i> // | ب.ط 11:13<br>چرمان (۱۹ چ |

#### نمایی از صفحه گزارشات همانند جویی: سی از برداخت هزینه، فایل PDF گزارش همانند جویی در بنا کاربری

پس از پرداخت هزینه، فایل PDF گزارش همانندجویی در پنل کاربری شما قرار می گیرد. این فایل را دانلود و به آموزش دانشکده خود تحویل دهید.

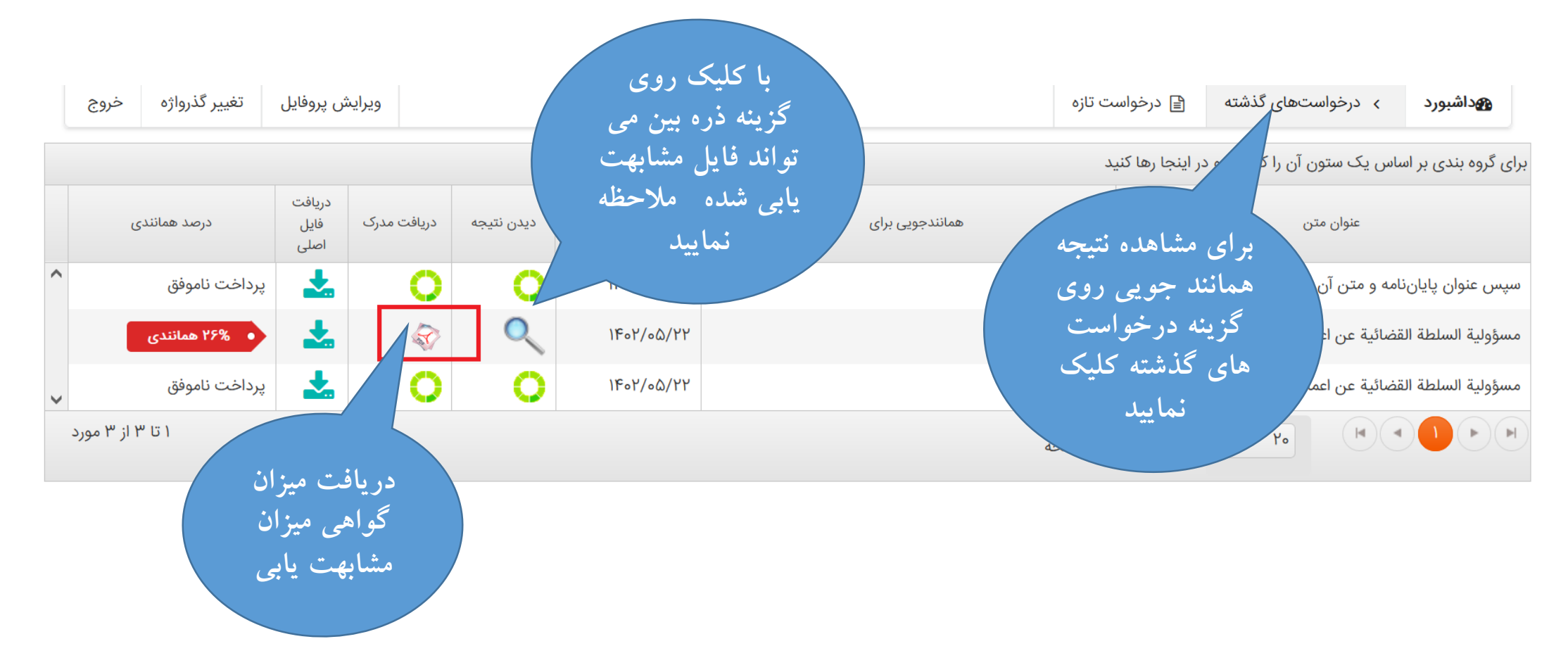

# تصویری از مدرک مشابهت یابی شده توسط ایرانداک

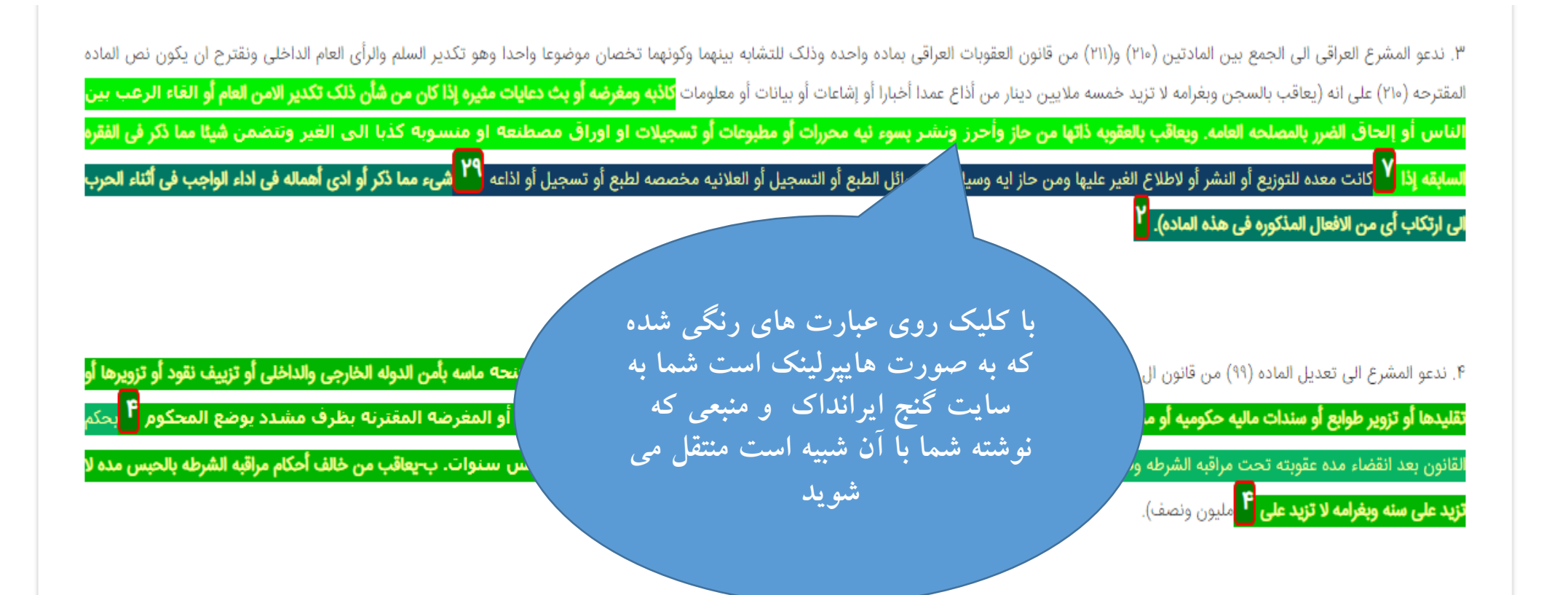